# **Statistics Functions**

The HP-12C calculator provides functions to perform one or two variable statistical calculations. The data samples are entered into the calculator using the  $[\Sigma+]$  key, which automatically calculates statistics sums and store them in the Storage Registers from 1 to 6 (called the "Statistics Registers"):

| Register | Sum                     | Description                              |  |
|----------|-------------------------|------------------------------------------|--|
| 1        | n                       | Number of data samples.                  |  |
| 2        | Σx                      | Summation of x-values.                   |  |
| 3        | <b>Σ</b> x <sup>2</sup> | Summation of squares of x-values.        |  |
| 4        | Σу                      | Summation of y-values.                   |  |
| 5        | Σу²                     | Summation of squares of y-values.        |  |
| 6        | Σх•у                    | Summation of products of x and y-values. |  |

## **One Variable Statistics**

In <u>one-variable</u> statistical calculations, enter each data point (the "X-value") by keying in the X-value and pressing  $[\Sigma+]$ . Each time you press  $[\Sigma+]$  the calculator does the following:

- Adds 1 to the number in  $R_1$  and displays the number of samples entered.
- The X-value is added to the number in R<sub>2</sub>.
- The square of the X-value is added to R<sub>3</sub>.

### **Two Variable Statistics**

In <u>two-variable</u> statistical calculations, enter each data pair (the "X and Y-values") by typing the Y-value into the display and pressing **[ENTER]** (or **[ = ]** in ALG mode), then type in the X-value and press **[\Sigma+]**. Each time you press **[\Sigma+]** the calculator does the following:

- Adds 1 to the number in  $R_1$  and displays the number of samples entered.
- The X-value is added to the number in R<sub>2</sub>.
- The square of the X-value is added to R<sub>3</sub>.
- The Y-value is added to the number in R<sub>4</sub>.
- The square of the Y-value is added to R<sub>5</sub>.
- The product of the X and Y-values is added to R<sub>6</sub>.

The functions keys involved in the statistics calculations are:

| Keys          | Description                                                                                                    |
|---------------|----------------------------------------------------------------------------------------------------|
| [g] [ × ]     | Calculates the means (arithmetic averages) of the X and Y-values. The mean of the X-values appears in the display; to display the mean of the Y-values, press $[X \le Y]$ .                                       |
| [g] [ s ]     | Calculates the standard deviation of the X and Y-values. The standard deviation of the X-values appears in the display. To display the standard deviation of the Y-values, press $[X \le Y]$ .                    |
| [g] [x,r]     | Calculates a linear estimation of a new X-value given a Y-value.<br>The new X-value appears in the display. To display the correlation<br>coefficient ( $\mathbb{R}^2$ ) of the regression, press <b>[X§Y]</b> .  |
| [g] [ÿ,r]     | Calculates a linear estimation of a new Y-value given an X-value.<br>The new Y-value appears in the display. To display the correlation<br>coefficient ( $\mathbb{R}^2$ ) of the regression, press <b>[XsY]</b> . |
| [g] [ x̀,w ]  | Calculates the weighted mean of the Y-values with the corre-<br>sponding weights of X-values.                                                                                                    |
| [RCL] [Σ+]    | Recalls the content of $R_4$ ( $\Sigma y$ values) to the stack-Y and $R_2$ ( $\Sigma x$ values) to the stack-X                                                                                                    |
| [f] clear [Σ] | Clears the statistic registers $R_1$ to $R_6$ and the stack.                                                                                                    |

#### **Correcting Accumulated Statistics:**

If the data was entered incorrectly, the accumulated statistics can easily be corrected. Simply key in the incorrect data point or data pair again and press [g] [ $\Sigma$ -] to subtract the incorrect data from the statistic registers. Then enter the correct data point or data pair and press [ $\Sigma$ +]. Each time you press [g] [ $\Sigma$ -] the calculator does the following:

- Subtracts 1 from the number in R<sub>1</sub> displaying the new number of samples.
- The x-value is subtracted from the number in R<sub>2</sub>.
- The square of the x-value is subtracted from R<sub>3</sub>.
- The y-value is subtracted from the number in R<sub>4</sub>.
- The square of the y-value is subtracted from R<sub>5</sub>.
- The product of the x and y-values is subtracted from R<sub>6</sub>.

## **Example of Statistic Calculations**

Enter the following data samples :

| Salesman | Hours / Week | Sales / Month |
|----------|--------------|---------------|
| 1        | 32           | \$17,000      |
| 2        | 40           | \$25,000      |
| 3        | 45           | \$26,000      |
| 4        | 40           | \$20,000      |
| 5        | 38           | \$21,000      |
| 6        | 50           | \$28,000      |
| 7        | 35           | \$15,000      |

To enter the data, follow this sequence:

| Keystrokes                              | Display | Comment                      |
|-----------------------------------------|---------|------------------------------|
| [f] clear [REG]                         | 0       | Clears statistics registers. |
| "32" <b>[Enter]</b> "17000" <b>[∑+]</b> | 1       | First sample entry.          |
| "40" <b>[Enter]</b> "25000" <b>[Σ+]</b> | 2       | Second sample entry.         |
| "45" <b>[Enter]</b> "26000" <b>[Σ+]</b> | 3       | Third sample entry.          |
| "40" <b>[Enter]</b> "20000" <b>[Σ+]</b> | 4       | Fourth sample entry.         |
| "38" <b>[Enter]</b> "21000" <b>[Σ+]</b> | 5       | Fifth sample entry.          |
| "50" <b>[Enter]</b> "28000" <b>[Σ+]</b> | 6       | Sixth sample entry.          |
| "35" <b>[Enter]</b> "15000" <b>[Σ+]</b> | 7       | Seventh sample entry.        |

Based on the data entered, calculate:

- How many hours the average salesman worked each week?
- How much did the average salesman sell each month?
- What is the standard deviation of sales?
- What is the standard deviation of hours worked?
- What are the estimated sales for a 48-hour workweek? How accurate is that approximation?
- What are the total hours worked per week and the total sales per month?

| Keystrokes to | find the | answers | (RPN or | ALG | mode) |
|---------------|----------|---------|---------|-----|-------|
|---------------|----------|---------|---------|-----|-------|

| Keystrokes             | Display   | Comment                                    |
|------------------------|-----------|--------------------------------------------|
| [g] [ ×̀ ]             | 21,714.29 | Mean sales per month.                      |
| [X≶Y]                  | 40        | Mean workweek in hours.                    |
| [g] [ s ]              | 4,820.59  | Standard deviation of sales.               |
| [X≶Y]                  | 6.03      | Standard deviation of hours.               |
| "48" <b>[ɡ] [x̓,r]</b> | 28,818.93 | Estimated sales for 48 hour work-<br>week. |
| [X≶Y]                  | 0.9       | $R2 = 0.9 \rightarrow good estimation.$    |
| [RCL] [Σ+]             | 152,000   | Total sales (∑x).                          |
| [X≶Y]                  | 280       | Total hours (∑y).                          |

What is the linear equation that represents the relation between hours per week and sales per month? (Straight line equation of the form y = mx + b)

Keystrokes:

| Keystrokes                               | Display | Comment                                                                             |  |
|------------------------------------------|---------|-------------------------------------------------------------------------------------|--|
| "0" <b>[ɡ] [ý,r]</b>                     | 15.55   | Calculates the y intercept (the value of y when $x = 0$ ) which is coefficient "b". |  |
| "1" [ɡ] [ý,r]                            | 15.55   | Calculates the value of y when $x = 1$ .                                            |  |
| RPN mode:<br><b>[X≶Y] [R↓] [X≶Y] [-]</b> | 0.001   | The difference between the first two values                                         |  |
| ALG mode:<br>[X≤Y] [R↓] [-]<br>[X≤Y] [=] |         | for y is the slope (coefficient "m").                                               |  |

Finally, the equation is:

#### Example: Weighted Mean

In a trip a car was loaded with 15 gallons of gasoline at \$1.16 per gallon, 7 gallons at \$1.24 per gallon, 10 gallons at \$1.20 per gallon, and 17 gallons at \$1.18 per gallon. What was the average cost per gallon?

Keystrokes to get the answer:

| Keystrokes                             | Display | Comment                                                       |
|----------------------------------------|---------|---------------------------------------------------------------|
| [f] clear [REG]                        | 0       | Clears statistics registers.                                  |
| "1.16" <b>[Enter]</b> "15" <b>[Σ+]</b> | 1       | First sample entry.                                           |
| "1.24" <b>[Enter]</b> "7" <b>[Σ+]</b>  | 2       | Second sample entry.                                          |
| "1.2" <b>[Enter]</b> "10" <b>[Σ+]</b>  | 3       | Third sample entry.                                           |
| "1.18" <b>[Enter]</b> "17" <b>[Σ+]</b> | 4       | Fourth sample entry.                                          |
| [g] [ ×̈,w ]                           | 1.19    | Calculates the weighted mean => av-<br>erage cost per gallon. |